## **Student Gmail Quick Guide**

## You may login to district Gmail here:

https://tinyurl.com/y29nywfn

Your district Gmail account is the same as your district Google Classroom login. For example: John J. Smith = johnjsmith@ccsdli.org Enter the **email address**, and

click Next

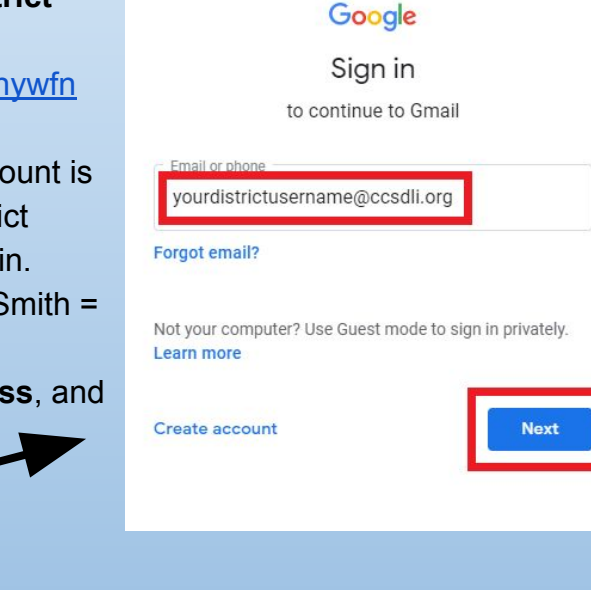

To send an email, click on **+Compose**. Start typing the first or last name of the person you would like to send a message to and then **select** the correct person from the list of names that appears

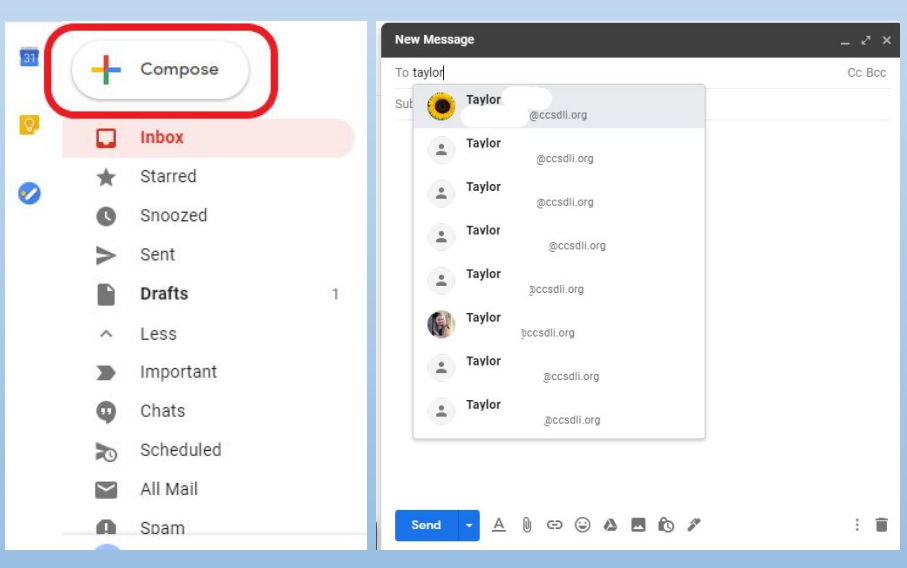

Then **Enter your password** (use your district Google account password) and Click **Next.** You will be taken to your Inbox.

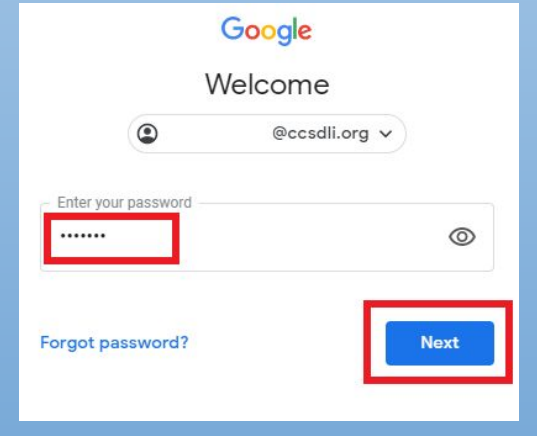

- Contact virtualtechsupport@ccsdli.org for any Gmail related issues
- Please note: Students are only permitted to send and receive email from other Connetquot district email addresses